## บทที่ 4

### ผลการดำเนินงาน

#### 4.1 ผลการดำเนินงาน

จากการจัดทำโครงงานระบบจัดการโรงงานรับซื้อลำไย บริษัท สุภิราชการเกษตรป้าว จำกัด มีวัตถุประสงค์เพื่อพัฒนาระบบสารสนเทศภายในองค์กร โดยนำเทคโนโลยีสารสนเทศ เข้ามาช่วยสร้างและจัดการระบบเพื่อทำให้มีความคล่องตัวในการดำเนินกิจกรรมขั้นตอนต่าง ๆ มากยิ่งขึ้น

ระบบจัดการโรงงานรับซื้อลำไย บริษัท สุภิราชการเกษตรป้าว จำกัด เป็นการพัฒนา ระบบร่วมกับฐานข้อมูลมายเอสคิวแอล (MySQL) ที่ใช้โปรแกรมจำลองฐานข้อมูล (Xampp) เพื่อทดสอบการใช้งานของระบบรวมไปถึงการปรับแก้ไขส่วนต่าง ๆ ของระบบ โดยมีการนำ ภาษาที่ใช้ในการพัฒนาและจัดรูปแบบหน้าตาภายในระบบ ได้แก่ จาวา (JAVA) ร่วมกับ โปรแกรมเน็ตบีนส์ (NetBeans) ในการพัฒนาระบบ ในส่วนของการออกแบบหน้าตาโปรแกรม ทางผู้จัดทำใช้โปรแกรม Adobe XD ในการออกแบบร่าง โดยมีการสอบถามความคิดเห็นจาก ทางผู้ใช้ เพื่อตอบสนองต่อความต้องการของผู้ใช้ให้ได้มากที่สุด

ในการนำระบบจัดการโรงงานรับซื้อลำไย บริษัท สุภิราชการเกษตรป้าว จำกัด ไป ทดสอบการใช้งานจริงนั้น จำเป็นต้องติดตั้งระบบลงในระบบปฏิบัติการวินโดว์ 10 โดย โปรแกรมที่ใช้ในการติดตั้งมีดังนี้ โปรแกรมจัดการโรงงานรับซื้อลำไย บริษัท สุภิราชการเกษตร ป้าว จำกัด โปรแกรมจำลองฐานข้อมูล (Xampp) โปรแกรมมายเอสคิว (MySql) สำหรับจัดการ ฐานข้อมูล และ JAVA เวอร์ชั่น 8

ระบบจัดการโรงงานรับซื้อลำไย บริษัท สุภิราชการเกษตรป้าว จำกัด เป็นระบบที่ช่วย ในการแก้ปัญหาการรับซื้อลำไย การจัดเก็บข้อมูลราคาประจำวัน การประมาณการราคารับ ชื้อ การบริหารจัดการด้านการเงินที่เกี่ยวข้องกับการรับซื้อ ที่จะเป็นประโยชน์ในการแก้ไข ข้อมูล สำหรับเจ้าหน้าที่และสำหรับการบริหารจัดการแก่ผู้บริหารในอนาคต และช่วยให้องค์กร มีระบบบริหารจัดการงานที่เป็นมาตรฐานยิ่งขึ้น

จากการดำเนินงานการจัดทำระบบจัดการโรงงานรับซื้อลำไย บริษัท สุภิราชการ เกษตรป้าว จำกัด ผู้จัดทำได้ดำเนินงานตามขั้นตอนและแผนการดำเนินงานที่กำหนดไว้ ซึ่งทำ ให้เป็นไปตามวัตถุประสงค์ในการพัฒนาระบบโดยระบบสามารถนำไปใช้งานได้จริง โดยระบบมีการใช้งานอยู่ 2 ระดับการใช้งานคือ ผู้บริหาร/ผู้ดูแลระบบ และ พนักงาน 4.1.1 แสดงผลการดำเนินงานของการเข้าสู่โปรแกรม

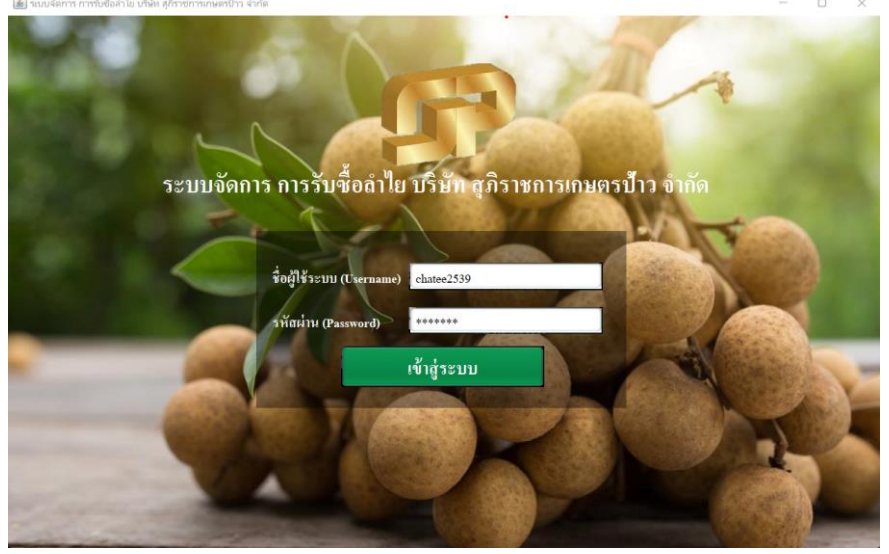

**ภาพที่ 4.1** หน้าจอเข้าสู่ระบบ

จากภาพที่ 4.1 แสดงหน้าจอการเข้าสู่ระบบ โดยการกรอก ชื่อผู้ใช้ และ รหัสผ่าน เพื่อที่จะเข้าไปจัดการข้อมูลต่าง ๆ

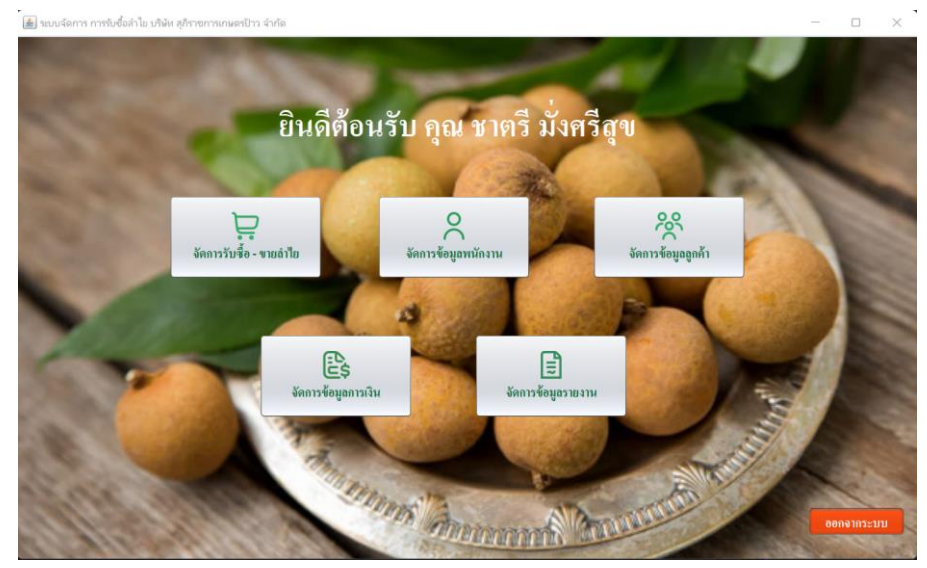

**ภาพที่ 4.2** หน**้**าจอเมนูหลัก

จากภาพที่ 4.2 แสดงหน้าจอเมนูหลัก โดยสามารถเลือกเมนูเพื่อเข้าไปจัดการข้อมูล ต่าง ๆ ได้ตามที่ผู้ใช้ต้องการ

| การข้อมูลพนักงาน (Employee Management)                          |                                                |                                           |                                  |  |
|-----------------------------------------------------------------|------------------------------------------------|-------------------------------------------|----------------------------------|--|
|                                                                 |                                                |                                           |                                  |  |
| รทัสพนักงาน (Employee ID) : 10030                               |                                                | ที่อยู่ บ้านเลขที่ (House Number) :       |                                  |  |
| คำนำหน้า (Name Prefix ): นาย บาง บางสาว                         | ) อื่นๆ                                        | ศวอก / ชอย (alley) :                      |                                  |  |
| คำนำหน้าอื่นๆ :                                                 |                                                | หมู่ (Village) :                          |                                  |  |
| ชื่อ - ถักุล :(Name-Lastname) 🔹 🔹                               | *                                              | จังหวัด (Province) :                      | [อังหวัด]                        |  |
| เลขบัตรประจำตัวประชาชน (ID card number) :                       | *                                              | ອຳເภອ (District) :                        | [ອຳເກອ]                          |  |
| เบอร์ไทร (Tel) :                                                | •                                              | คำบล(Tumbol) :                            | [ທຳນຄ]                           |  |
| วัน / เดือน / ปี เกิด (Date of birth) : 5/10/2565               | <b>(วัน/เพื่อน/ปี พ.ศ.) เช่น</b> 01/10/2565    | รหัสไปษณีย์ (Zip Code) :                  | [รหัสไปรษณีย์]                   |  |
| เลขที่บัญชีธนาคาว(Account Number) :                             | ไม่ต้องใส่เครื่องหมาย (-)                      | เงินเดือน (Salary) :                      | 0.00 UIII                        |  |
| ชื่อปัญชีธนาคาร : — [ชื่อรนาคาร ] —                             | •                                              | วัน / เดือน / ปี ที่เข้าเริ่มงาน :        | 5/10/2565                        |  |
|                                                                 |                                                |                                           | (วันกลือนเป็พ.ศ.) เช่น 01/10/25. |  |
| จัดการขักมอยใช้ระบบ (Tser Management)                           |                                                |                                           |                                  |  |
| ชื่อผู้ใช้วะบบ (Usemane) : * การศั้เชื่อผู้                     | ]ใช้ระบบ / รหัสผ่าน : ควรมีจำนวนด้วอักษรมากกว่ | ก s ด้วอักษรขึ้นไป เช่น Usemame : mon123- | 4   Password : m0987690851       |  |
| วหัสต่ำน (Password) : * ยืนยันวหั                               | ัสพ่าน (Confirm Password) :                    | *                                         |                                  |  |
| สถานะของผู้ใช้ระบบ (User Status) : * 🔿 เจ้าของกิจการ / ผู้ดูแล: | ระบบ 🔿 พนักงานรับซื้อ / ขาย                    |                                           |                                  |  |
| 🕂 เพิ่ม ค้นทาข้อมูลหนัดงาน :                                    | ค้มหา                                          |                                           | 🕼 แก้ไข 🕅 ลบ                     |  |

**ภาพที่ 4.3** หน้าจอการจัดการข้อมูลพนักงาน

จากภาพที่ 4.3 แสดงหน้าจอข้อมูลพนักงาน เป็นหน้าจอจัดการข้อมูลพนักงาน โดยสามารถ กรอก รหัสพนักงาน เลขประจำตัวประชาชน ชื่อพนักงาน ที่อยู่พนักงาน เบอร์โทรศัพท์ เลขที่ บัญชีธนาคาร ชื่อบัญชีธนาคาร วันที่เข้าร่วมงาน ตำแหน่ง เงินเดือนได้ โดยสามารถเพิ่ม ลบ แก้ไข ค้นหา ข้อมูลพนักงาน

| <b>เอมู</b> ลพนัก | างาน 🖄          | ข้อมูลลูกค้า             | 📮 จัด       | การสำไย       | \$ การเงิง      | H 🖻            | จัดการราย | งาน 🧰         | ດຄັບກ   | น้ำหลัก               |               |           |               |           |           |
|-------------------|-----------------|--------------------------|-------------|---------------|-----------------|----------------|-----------|---------------|---------|-----------------------|---------------|-----------|---------------|-----------|-----------|
| <b>íดการ</b> ข้   | อมูลลูกค้า      | (Custom                  | er Manag    | ement)        |                 |                |           |               |         | ก้น                   | เหาข้อมูลลูก  | ค้า :     |               |           | ค้น       |
|                   | รหัสลูกค้า ((   | Customer ID)             |             | 10020         |                 |                |           |               |         | ที่อยู่ บ้านเลขที่ () | House Num     | ber) :    |               |           |           |
|                   | คำนำหน้า (N     | ame Prefix )             | . 0         | นาย 🔾 น       | าง 🔾 นา         | เสาว 🔾 ฮ์      | ີ່ນໆ      |               |         | ตรอก / ซอย (alle      | y):           |           |               |           |           |
|                   | คำนำหน้า อื่า   | 49 :                     |             |               |                 |                |           |               |         | หมู่ (Village) :      |               |           |               |           |           |
|                   | ชื่อ - สกุล :(1 | Nam <del>e</del> -Lastna | me)         |               |                 | *              |           | •             |         | จังหวัด (Province     | e) :          | [1        | อังหวัด]      |           | •         |
|                   | ชื่อสถานประ     | ะกอบการ / 1              | เริษัท :    |               |                 |                |           |               |         | อำเภอ (District) :    |               |           | ວ່ຳເກອ]       |           | •         |
|                   |                 |                          |             | •สำหรับสถานปร | ะกอบการ ท้างหุ้ | ແສ່ວນ / ນວີນັກ |           |               |         |                       |               |           |               |           |           |
|                   | เลขบัตรประ      | จำดัวประชา               | ซน (ID card | number) :     |                 |                |           |               |         | ตำบล(Tumbol) :        |               | [9        | กำบล)         |           | •         |
|                   | เบอร์ โทร (Te   | el) :                    |             |               |                 |                | * ไม่ท้อง | ใส่เครื่องหมา | iti (-) | รหัสไปษณีย์ (Zip      | Code) :       | [1        | รหัสไปรษณีย์) |           | •         |
|                   | อีเมล (E-mai    | D :                      |             |               |                 |                | _         |               |         | วันที่บันทึก (Date    | e) :          | 5/1       | 10/2565       |           |           |
|                   | ุ⊖+ เพื่ม       |                          |             |               |                 |                |           |               |         | C                     | วีเฟวช        | C         | ) แก้ไข       |           | ิลบ       |
| รหัสลูกค้า        | ด่านำหน้า       | ข้อ                      | นามสกุล     | ชื่อสถานบ     | เลขประชา        | เบอร์โทร       | บ้านเลขที | ໝ່ວຍ          | หมู่    | จังหวัด               | อำเภอ         | ด่าบล     | รหลังใบรษ     | อีเมล     | วันที่บัน |
| 10019             | นาง             | ฝนทิพย์                  | ธรรมนญ      |               | 15320422        | 08745612       | 111       | 5             | 7       | เชียงใหม่             | <b>ออมทอง</b> | บ้านหูลวง | 50160         | -         | 4/10/25   |
| 10018             | นาง             | เกวลิน                   | ศรีอันทร์   |               | 15320456        | 06120562       | 222       | 6             | 3       | 8141184               | ไซไย          | หลักฟ้า   | 14140         | kawalin55 | 23/9/25   |
| 10017             | นางสาว          | 32381                    | สงศร        |               | 15023422        | 06432152       |           |               |         | -<br>Buller!          | -             |           | 50270         | 08612354  | 4/10/25   |
| 10016             | 110             | NAMANA                   | 113014115   |               | 35044129        | 00210534       | -         |               | -       | เชยง เหม              | HNHVN         | บุเหทบ    | 502/0         |           | 4/10/25   |
| 10013             | 1114810         | พรักเลิรา                | วิสัยสักษณ์ |               | 35011452        | 00856210       | 231       |               | 5       | สมุทรุปราก            | งออกอง        | มาดาสสง   | 10540         |           | 4/10/25   |
| 10007             | มาย             | ใกรวิชต์                 | มานะดี      |               | 35011000        | 06310516       | 6         | 1             | 1       | ລູພາເຮັ               | โคกสำโรง      | ถลงเหล็ก  | 31000         |           | 29/9/24   |
| 10006             | นาง             | เกวลิน                   | ศรีจันทร์   |               | 53012345        | 06120562       | 222       | 6             | 3       | อ่างทอง               | ไซโย          | หลักฟ้า   | 14140         | kawalin55 | 23/9/25   |
|                   |                 | n r fini                 | 9.8.        |               | 10011011        | 00100000       | 000       |               |         |                       |               |           |               |           | 00.00     |

**ภาพที่ 4.4** หน้าจอข้อมูลลูกค้า

จากภาพที่ 4.4 แสดงหน้าจอข้อมูลลูกค้า เป็นหน้าจอแสดงรายละเอียดของลูกค้า ประกอบด้วย ชื่อลูกค้า การซื้อ / ขาย ล่าสุด วันที่ลูกค้าขายครั้งแรก เบอร์โทรศัพท์ ที่อยู่ลูกค้า สามารถเพิ่ม ลบ แก้ไข ค้นหาข้อมูลลูกค้าได้

| 🏄 ระบบจัดการ การรับซื้อล่าไข บริษัท | สุกิราชการเกษ          | ຂອປ້າວ ຈຳກ່        | ໂດ              |         |                |           |               |              |           |                      |                          |              |           |                 |                       |                 |  | $\times$ |
|-------------------------------------|------------------------|--------------------|-----------------|---------|----------------|-----------|---------------|--------------|-----------|----------------------|--------------------------|--------------|-----------|-----------------|-----------------------|-----------------|--|----------|
| 😤 ข้อมูลพนักงาน 😤 ข้อมูลลู          | กค้า 🛱                 | จัดการลำ           | าไย \$ ก        | ารเงิน  | 🖹 จัดการร      | ายงาน     | 🍙 กลับหน้     | ำหลัก        |           |                      |                          |              |           |                 |                       |                 |  |          |
| กาดกะเนราการับซื้อสำใช งัดก         | าารราคาลำไข            | วับซื้อส่          | รำไข จายล่า     | ไข      | คลังสินค้า     |           |               |              |           |                      |                          |              |           |                 |                       |                 |  |          |
| <b>กา</b> คกะเนราการับซื้อลำไข      |                        |                    |                 |         |                |           |               |              |           |                      |                          |              |           |                 |                       |                 |  |          |
|                                     | \$ การคา               | เดกะเนร            | าคารับซื้อลำ่   | ย (Fo   | recasting th   | e sale pi | rice of long: | an)          |           |                      | วันที่                   | และ เวลา น้  | ใจจุบัน : | 5/10/2565       | 1:1                   | 5:18 🕑          |  | -        |
|                                     |                        |                    |                 |         |                | -         | -             |              | -         |                      |                          |              |           |                 |                       |                 |  |          |
|                                     |                        |                    |                 |         |                | ค้นหาข้   | อมูลการคาคศ   | าะเหราคา     | วันที่ :  | 5/10/2565            | ล้มห                     | ۰.           |           |                 |                       |                 |  |          |
|                                     |                        |                    |                 |         |                |           |               | ตัวอย่       | ำงการค้นห | หา : (วัน/เดือน/ปี ห | u <b>ส.) เช่น</b> 01/10/ | 2565         |           |                 |                       |                 |  |          |
|                                     |                        | stard              | K               |         |                | 510       |               |              |           | 53                   | องถึงเสิงที่ง            |              |           |                 |                       |                 |  |          |
|                                     | ពេះគរ                  | ลำไย               | ราคา / กิโลกรั  | u       | ពេះទ           | เล่าไย    | ราคา/กิโล     | กรัม         |           | เกรดลำไข             | ราคา / กิโล              | ากรัม        |           | ราค<br>เกรดลำไท | าทดงเวลา<br>ราคา / ถึ | ູສຸທ<br>ຳໂລດຈັນ |  |          |
|                                     | А                      | A                  | 0               | บาท     |                | AA        |               | <b>0</b> ນາກ |           | AA                   |                          | <b>0</b> ນາກ |           | ΔΔ              | 1                     | 1.38 1111       |  |          |
|                                     | А                      |                    | 0               | บาท     |                | A (       |               | 0 ນາກ        |           | А                    |                          | <b>0</b> ນາຫ |           | A               |                       | 5.12 um         |  |          |
|                                     | в                      | . (                | 0               | บาท     | 1              | в         |               | 0 1111       |           | в                    |                          | 0 חונע       |           | R               |                       | 4.00 ນາກ        |  |          |
|                                     | c                      | , (                | 0               | บาท     |                | c (       |               | <b>0</b> ນາກ |           | с                    |                          | <b>0</b> ນາກ |           | c               |                       | 2.62 um         |  |          |
|                                     |                        |                    |                 |         |                |           |               |              |           |                      |                          |              |           |                 |                       |                 |  |          |
|                                     | \$ ราคารั              | ับซื้อลำไ          | ไยที่ควรตั้ง (1 | he sal  | le price of lo | ngan th   | at should b   | e set)       |           |                      |                          |              | ម៉ូរ      | วันทึกข้อมูล :  |                       |                 |  |          |
|                                     | รา                     | <b>คา AA</b>       |                 |         | ราคา A         |           |               | ราคา         | I B       |                      | รา                       | คา C         |           |                 | _                     |                 |  |          |
|                                     |                        | 6                  | n               |         |                | 0         |               |              | 0         |                      |                          | 0            |           |                 | 🔜 คำ                  | หวณ             |  | ľ        |
|                                     |                        | ``                 | ້ บาท           |         |                | ັນ        | าท            |              | •         | บาท                  |                          | •            | บาท       |                 |                       |                 |  |          |
|                                     | C                      | ວີ ເທີ່ມ           |                 | Û       | ້ ຄນ           |           |               | ก้นทา/พิมห   | พ์รายงาน  | (ຕາມຮ່ວຍເວລາ)        | ]                        |              |           |                 | <u></u>               | Salas 🛛         |  |          |
|                                     | าไฟซ์                  | เวกา               | ราดา อำง        | ราดา อำ | น. ราคาอ้าน.   | ราคา อำ   | ง ราคา อ้าง.  | รากา อ้าง    | ราคา อ้   | างราคา อ้าง          | ราคา อ่าง                | ราคา อ้าง    | ราคา อำ   | . ราตา อ้าง_    | ราคา กับค             | ราคว มีเค       |  | Ĩ        |
|                                     | 4/10/2565<br>4/10/2565 | 6:49:34<br>6:51:42 | 10.00           | 5.00    | 4.00           | 3.00      | 18.00         | 6.00         | 7,00      | 4.00                 | 2.00                     | 2.00         | 2.00      | 2.00            | 15.50                 | 7.50 5          |  |          |
|                                     | 27/9/2565              | 3:0:57             | 5.00            | 5.00    | 5.00           | 5.00      | 10.00         | 1.50         | 8.00      | 8.00                 | 8.00                     | 8.00         | 8.00      | 6.00            | 15.50                 | 7.50 2          |  |          |
|                                     | 27/9/2565              | 3:0:57             | 15.00           | 15.00   | 15.00          | 15.00     | 10.00         | 1.50         | 8.00      | 8.00                 | 18.00                    | 18.00        | 18.00     | 16.00           | 15.50                 | 7.50 5          |  |          |
|                                     | 27/9/2565              | 7:43:52            | 0.00            | 0.00    | 0.00           | 0.00      | 0.00          | 0.00         | 0.00      | 0.00                 | 0.00                     | 0.00         | 0.00      | 0.00            | 15.50                 | 7.50 1          |  |          |
|                                     |                        |                    |                 |         |                |           |               |              |           |                      |                          |              |           |                 |                       |                 |  |          |
|                                     | 1                      |                    |                 |         |                |           |               |              |           |                      |                          |              |           |                 |                       | 7.              |  | 2        |

จากภาพที่ 4.5 แสดงหน้าจอการคาดคะเนราคารับซื้อลำไย เป็นหน้าจอการคาดคะเนราคารับ ซื้อลำไย สามารถคำนวณการคาดคะเนราคารับซื้อ โดยกรอกราคาขายร้านข้างเคียงร้านที่ 1 ร้านที่ 2 ร้านที่ 3 และราคาที่ตั้งไว้ล่าสุด ระบบจะช่วยคำนวณราคารับซื้อลำไยที่ควรตั้งในวันนี้

| 5 ขอมูลพนักงาน                      | 🛠 ข้อมูลลูกค้       | 1 🛱              | จัดการถำไย     | \$ nn                   | เงิน 🖻 จัดก    | ารรายงาน    | 🝙 ลลับหน้าห      | ດັກ                    |                |               |            |               |              |                |               |          |                |           |        |
|-------------------------------------|---------------------|------------------|----------------|-------------------------|----------------|-------------|------------------|------------------------|----------------|---------------|------------|---------------|--------------|----------------|---------------|----------|----------------|-----------|--------|
| กาลกะเนราการับซึ่ง                  | ถ่าไข ไ จัดการ      | ราคาลำไข         | รับซื้อลำไข    | งายลำไข                 | คลังสินค้า     |             |                  |                        |                |               |            |               |              |                |               |          |                |           |        |
| การจัดการการา                       | ายลำไย (Lon         | gan sallii       | ıg managem     | ent)                    |                |             |                  |                        |                |               |            |               |              | วันที่ และ เวล | าา ปัจจุบัน : | 5/10/25  | i65            | 1:15:18   | C      |
| รายละเอียดการ                       | งาย                 | _                |                |                         |                |             |                  |                        |                |               |            |               |              |                |               |          |                |           |        |
| รทัสการขาย (S                       | ales ID) :          |                  | 2022092009     |                         | រោទ            | ร์โทร (Tel) | :                |                        | ที่อรุ         | (บ้านเลขที่   | (House N   | umber) :      |              | 6              | 930A / 9308   | (alley): |                |           |        |
| รทัสลูกค้ำ (Cu                      | tomer ID) :         |                  |                | ด้นหา                   | 101            | บัตรประจำ   | ด้วประชาชน       |                        | หม่            | (Village) :   |            |               |              | ,              | คำบล(Tumb     | : 00     |                |           |        |
| สื่อ มามสถาว                        |                     |                  |                |                         |                |             |                  |                        |                |               |            |               |              |                | Kuužo (11-    |          |                |           | ń.     |
| ขอ - นามสกุล                        | Name -Lastnam       | e):              | _              |                         |                |             | _                |                        | 0113           | 10 (District) | ,          |               |              |                | 64H.1N (550   | vince):  |                |           |        |
| ชื่อสถานประก                        | ອນຄາະ / ນະິນຳ       | (Company         | Name) :        |                         |                |             |                  |                        | รหัด           | (ไปรษณีย์)    | (Zip Code) | " L           |              |                |               |          |                |           |        |
| เอรออ่าไย วิ                        | การับชื้อ / กิโล    | กรัม             | ราคาขาย / กิโ  | ลกวัม                   | จำนว           | น(กก.)      |                  | รวมสุทธิ์              | B              |               |            | น้ำหนัดราย    | ans (are     | er weight)     |               |          |                |           |        |
| in marite                           | 11 3                | 2                |                | 0                       |                | 2.00        |                  |                        |                | 0             |            | H 111 H 17 34 | ių na (gro   | ss weight)     |               |          | 🗔 คำนวด        |           |        |
| AA                                  | 11.50               | ້ ນາກ            |                | ບ່າກ                    |                | -2.00       | _ กก             |                        |                | υυ            | າກ         |               |              | 0              |               |          | يشر کا         |           | ۲,     |
| Α                                   | 5.12                | 2                |                | 0                       |                | -1.00       | )                |                        |                | 0             |            |               |              |                |               |          | 0              |           | _      |
|                                     |                     |                  |                |                         |                |             |                  |                        |                |               |            | อ่านวณเงิ     | ผสุทธิ (tot: | al amount)     |               |          | <i>(</i> แก้ไข |           |        |
| В                                   | 4.00                | ) <sub>ນາກ</sub> |                | <b>0</b> <sub>ນາກ</sub> |                | .00         | ) <sub>nn.</sub> |                        |                | <b>Ο</b> υ    | m          |               |              | -              |               |          | 🛱 ຄນ           |           |        |
| C                                   | 2.6                 | >                |                | 0                       |                | 0(          |                  |                        |                | 0             |            |               |              | 0              |               |          |                |           | 5      |
| ·                                   | 2.04                | ຍ ນາກ            |                | ບ່າກ                    |                | .00         | ึกก.             |                        |                | U 1           | 111        |               |              |                |               |          | C inla         | 1         |        |
| ราคารับซื้อที่ตั้ง เม่              | อ วันที่ : 4/10/256 | 5 (aan: 6:       | 51:42          |                         |                |             |                  |                        |                |               |            |               |              |                |               |          |                |           |        |
| ดารางแสดงพักมะ                      | อารขายลำไย (1       | able show        | ing price info | rmation for             | huving longan  |             | ด้นหาข้อมออารฯ   | แวยลำไย -              |                |               |            | ก็มหา         | 6            | บันที่อง       |               |          |                | พิมพ์ใบเล | สร็จ   |
|                                     |                     | abic subm        | ing price mio  | mation for              | ouying tougan  |             |                  |                        |                |               |            |               |              |                |               |          | here           |           |        |
|                                     | ini 20              | นามสกุล          | เขอรักร        | 180378505               | 014482011 2/20 | หมู         | องหาด<br>มนทบวี  | ี่อาเภอA 4<br>มหไหญ่ แ | กขล<br>กระเทิน | 5H81059       | 22.00      | 51610 A       | 9.00         | 5161 C<br>3.00 | 9.00          | 2.00     | 1419930h B     | алиа?n C  | รวมสุท |
| รหรีเขาย รหรีเล<br>2022092003 10004 | อราโญ               | 2017             | 0612056202     | 150110111               |                |             |                  |                        |                |               |            |               |              |                |               |          |                |           | 0.00   |

**ภาพที่ 4.6** หน<sup>้</sup>าจอการขายลำไย

จากภาพที่ 4.6 แสดงหน้าจอการขายลำไย เป็นหน้าจอการขายลำไย สามารถเพิ่ม ลบ แก้ไข รายละเอียดการขาย รหัสการขาย รหัสลูกค้า รหัสสินค้า น้ำหนักลำไยสด ราคาขาย/กก. ราคา รวม เวลาที่บันทึก

| ระบบจัดการ เ             | การกับซื้อล่าไเ      | ย บริษัท สุกิราช | การเกษต   | เป้าว จำกัด        |            |            |             |           |          |                   |                     |                  |                |           |            |              |              |               |             |           |      |
|--------------------------|----------------------|------------------|-----------|--------------------|------------|------------|-------------|-----------|----------|-------------------|---------------------|------------------|----------------|-----------|------------|--------------|--------------|---------------|-------------|-----------|------|
| 🖇 ข้อมูลพนัด             | nama 😤               | ข้อมูลลูกค้า     | Ä         | <b>ลัดการ</b> ลำไย | \$ ก       | ามงิน (    | 🖹 จัดการร   | ายงาน     | กลับห    | เน้าหลัก          |                     |                  |                |           |            |              |              |               |             |           |      |
| กาดกะเมรากา              | เร้มซื้อลำไย         | จัดการราย        | าาลำไข    | รับซื้อลำไข        | ย ขายลำไ   | โย คลั     | เสินค้า     |           |          |                   |                     |                  |                |           |            |              |              |               |             |           |      |
| การจัดการ                | รการรับ <b>ซ</b> ื้อ | ອຄຳໄຍ (Lon       | gan pu    | chasing n          | nanageme   | nt)        |             |           |          |                   |                     |                  |                |           | วัน        | ที่ และ เวลา | ปัจจุบัน : 🛛 | 5/10/2565     |             | :15:18    | C    |
| รายละเอีย                | ดการรับชื่อ          |                  |           |                    |            |            |             |           |          |                   |                     |                  |                |           |            |              |              |               |             |           |      |
| รพัสการ                  | รับชื่อ (Purc        | hasing ID) :     | 2         | 022091039          | ,          |            | เบอร์โทร    | (Tel) :   |          |                   |                     | ที่อยู่ บ้านเส   | เขที่ (House   | Num) :    |            |              | ครอก / ๆ     | 100 (alley) : |             |           |      |
| รทัสลูกค่                | 11 (Custome          | r ID) :          |           |                    | ด้มา       | n          | เลขปัตร:    | ประจำด้วป | ระชาชน   |                   |                     | หมู่ (Village    | .):            |           |            |              | ສຳນຸລ(T      | umbol) -      |             |           |      |
| ชื่อ - มาม               | u#03 (Nam            | a Jactore La     | . 7       |                    |            |            |             |           |          |                   |                     | ອຳເກອ (Dist      | rict)          |           |            |              | จังหวัด (    | Province)     |             |           |      |
| สื่อสถาม                 | alacenter            |                  |           |                    |            |            |             |           |          |                   |                     | วหัสไปวษร่       | ີ່ຟຢ໌ (Zip Cod | le):      |            | ٦            |              |               |             |           |      |
| 2001012                  | 1112110111           | 11 - D 1 B 11 (C | ompany i  | same):             |            |            |             |           |          |                   |                     |                  |                |           |            |              |              |               |             |           |      |
| เกรดถ่าไย                | 310                  | 11/กิโลกรับ      |           | ความด้             | องการคลัง  |            | จำนวน       | i(nn.)    |          | 2211              | าทธิ                |                  | น้ำหนัง        | າງວນຫາຮີ  | gross wei  | ight)        |              |               |             |           | _    |
|                          |                      | 44.00            | n         |                    |            | 1          |             | •         | 1        |                   |                     |                  | _              |           | 8          |              |              |               | 🗐 คำนา      | ณ         |      |
| AA                       |                      | 11.38            | บาท       | 1                  | 102.00     | กก.        |             | U         | กก.      |                   | U U                 | ี่ บาท           |                |           |            | 0            |              |               | 6 m         | ม         |      |
| Α                        |                      | 5.12             | บาท       | 1                  | 101.00     | กก.        |             | 0         | กก.      |                   | 0                   | ) <sub>มาท</sub> |                |           |            |              | กก.          |               |             | -         | -    |
| р                        |                      | 4 00             | 1         |                    |            | ñ          |             | 0         | Ì        |                   |                     |                  | อ่าน           | วณเงินสุท | ŝ (total a | nount)       |              |               | 69 m        |           | _    |
| Б                        |                      | 4.00             | ົ້ນາກ     |                    | 100.00     | ิ กก.      |             | 0         | nn.      |                   |                     | ี่ บาท           |                |           |            | •            |              |               | <b>0</b> at | J         |      |
| С                        |                      | 2.62             | บาท       | 1                  | 100.00     | กก.        |             | 0         | กก.      |                   | 0                   | ) บาท            |                |           |            | U            | ນາກ          |               | C 3ml       | าห        |      |
| ราการับซื้อที่           | ล้ำ เมื่อ วันที่ :   | 4/10/2565        | an: 6:51  | 42                 |            |            |             |           |          |                   |                     |                  |                |           |            |              |              |               |             |           |      |
| อาราพสอท่                | ้อนออาวรับ           | เสื้ออ่าไย (To   | ble showi | na price in        | formation  | for huring | (lengan)    | ž         | เรือบออา | กรับสื้อก่าได .   |                     |                  |                |           |            |              |              |               |             |           |      |
|                          | oo quinti to         | 904110 (14       | Die silow | ing price in       | normation  | or ouying  | iongan)     |           | and and  |                   |                     |                  |                |           | 1          | ผู่บันที่ก : |              |               | L.          | พมพโบ     | เสรอ |
| รหลังรับชื่อ             | ซาสีลูกต่ำ           | ชื่อ เ           | เาะสกุล   | ชื่อสถานป          | ເນວຈ໌ໂທຈ   | เลขมัดรมร  | . อ้านเลขที | 2/20      | หมู่     | สมหรัด            | อำเภอA<br>ใจอย่าไรร | สารล             | รหลิสับรษ.     | AA race   | STIEL A    | ราคา B       | ster C       | น้ำหมัก AA    | น้ำหนัก A   | น้ำหนัก B | น้าย |
| 2022091038               | 10007                | ใกรวิชญ์ 1       | กมะพิ     |                    | 0631051610 | 350110008  | . 6         | 1         | 1        | ແກ່ນັ້ງ<br>ລາຍນີ້ | Inndilse            | ຄອະເຫລັກ         | 31000          | 11.38     | 5.12       | 4.00         | 2.62         | 5.00          | 5.00        | 5.00      | 5.0  |
| 2022001021               |                      | ward 102         |           | -                  | 0012020202 | .30110111  | . 222       |           | 3        | เรียงไหม่         | แล่แจ่ม             | บ้านทับ          | 50270          | 11.38     | 5.12       | 4.00         | 2.62         | 1.00          | 1.00        | 1.00      | 10   |
| 2022091036<br>2022091035 | 10016                | NBORD 4          | สีสันทร์  |                    | 0621053415 | 350441298. |             |           |          |                   |                     |                  |                |           |            |              |              |               | 1.00        | 1.00      |      |

จากภาพที่ 4.7 แสดงหน้าจอการรับซื้อลำไย เป็นหน้าจอการรับซื้อลำไย สามารถเพิ่ม ลบ แก้ไขรายละเอียดการรับซื้อ รหัสการรับซื้อ รหัสลูกค้า รหัสสินค้า น้ำหนักลำไยสด ราคารับ ซื้อ/กก. ราคารวม เวลาที่บันทึก

| 🖢 ระบบจัดกา | ห การรับซื้อล่าไข บริษัห สุภิ | ไราซการเกษตรป้าว จำก้ | ัด                      |                  |                  |                      |                                     |                   |                   |                    |                  |   |
|-------------|-------------------------------|-----------------------|-------------------------|------------------|------------------|----------------------|-------------------------------------|-------------------|-------------------|--------------------|------------------|---|
| 😤 ข้อมูลพร  | นักงาน 🎌 ข้อมูลลูกศ์          | ก่า 🖵 จัดการสำ        | ไย \$่การเงิน [         | 🖹 จัดการรายงาน   | ด กลับหน้าหลัก   |                      |                                     |                   |                   |                    |                  |   |
|             |                               |                       |                         |                  |                  |                      |                                     |                   |                   |                    |                  |   |
| คาลคะเนรา   | เคาร์บซ่อลำไข จัดการ          | ราคาสำไข รับช่อส      | กไข ขายลำไข คลั         | งสนคำ            |                  |                      |                                     |                   |                   |                    |                  |   |
| คลังสินค้า  | จัดการลำไยเน่าเสีย            | ตั้งก่าความต้องการถ่า | ไข                      |                  |                  |                      |                                     |                   |                   |                    |                  |   |
|             |                               |                       |                         |                  |                  |                      |                                     |                   |                   |                    |                  |   |
| การจ้       | จัดการจำนวนคว                 | ามต้องการลำไย         | ปในคลัง ( Calcula       | tion of the der  | nand for long    | an in the stoc       | kpile)                              |                   |                   |                    |                  |   |
|             |                               |                       |                         |                  |                  |                      |                                     |                   |                   |                    |                  |   |
|             |                               |                       |                         |                  | v                | [                    |                                     |                   |                   |                    |                  |   |
|             |                               |                       |                         | คนทาขอมูลคว      | ามคองการ วันที่: | 5/10/2565            | คันหา                               |                   |                   |                    |                  |   |
|             |                               |                       |                         |                  |                  | ด้วอย่างการค้นหา : ( | <i>ัน/เคือนเป็พ.ศ.</i> ) เช่น o1/10 | /2565             |                   |                    |                  |   |
|             |                               |                       |                         |                  |                  |                      |                                     |                   |                   |                    |                  |   |
| วันที่ แล   | ละเวลา ปัจจุบัน : 5/1         | 10/2565               | :15:18 🕓                |                  | ดารางแสดงข้อมู   | ลความด้องการสำ่      | lยของกลังสินก้ำ (The                | table shows the w | arehouse demand   | information for lo | mgan.)           |   |
|             |                               | N                     |                         |                  | วันที่มันทึก     | เวลาที่ปไฟก็ก        | ຢ່ານງານຄວາມທ້ອງຄາ                   | ຈຳນາດເຄງາມຄ້ອງຄາ  | ຈຳພວກເຫວາມທີ່ລະຫາ | ຈຳນວກແຄວາມທ້ອນຄາ   | ผู้ปันทึก        |   |
| อานวน       | นความต้องการถ่าไยใน           | riāi (Calculation     | of demand for longan    | in stock)        | 5/10/2565        | 1:2:51               | 100.00                              | 100.00            | 100.00            | 100.00             |                  | - |
|             |                               |                       |                         |                  | 4/10/2565        | 10:48:54             | 30.00                               | 30.00             | 30.00             | 30.00              | ขาดวี มั่งควีสบ  |   |
|             |                               |                       |                         |                  | 4/10/2565        | 6:52:16              | 20.00                               | 30.00             | 40.00             | 50.00              | ขาควี มั่งควีสุข |   |
|             | เกรดฉ่ำไป (grade)             | )                     | ความต้องการวันนี้ (kg.) | )                | 3/10/2565        | 1:49:8               | 20.00                               | 30.00             | 40.00             | 50.00              | 2.2              |   |
|             | -                             |                       |                         |                  | 3/10/2565        | 10:29:34             | 40.00                               | 40.00             | 40.00             | 40.00              | 2.2              |   |
|             |                               |                       |                         |                  | 3/10/2565        | 9:5:31               | 10:00                               | 10:00             | 10.00             | 10.00              |                  |   |
|             | AA                            |                       |                         | 🕽 ຄຄ.            | 29/9/2565        | 10:9:5               | 100.00                              | 100.00            | 100.00            | 100.00             | มนฤทธ วิโสภา     |   |
|             |                               |                       |                         |                  | 27/9/2565        | 7:37:57              | 10000.00                            | 9000.00           | 9000.00           | 15000.00           | มนฤทัย วิโสภา    |   |
|             |                               |                       |                         | _                | 2022-09-15       |                      | 10000.00                            | 9000.00           | 9000.00           | 15000.00           | มนฤทธ            |   |
|             |                               |                       |                         | n                | 2022-09-15       |                      | 10000.00                            | 9000.00           | 9000.00           | 15000.00           | มนฤทธ            |   |
|             | 24                            |                       |                         | ึกก.             | 2022-09-15       |                      | 10000.00                            | 9000.00           | 9000.00           | 15000.00           | มนฤทธ            | - |
|             |                               |                       |                         |                  |                  |                      |                                     |                   |                   |                    |                  |   |
|             |                               |                       |                         |                  |                  |                      |                                     |                   |                   |                    |                  |   |
|             | В                             |                       |                         | 0                |                  |                      |                                     |                   |                   |                    |                  |   |
|             |                               |                       |                         | j nn.            |                  |                      |                                     |                   |                   |                    |                  |   |
|             |                               |                       |                         | _                |                  |                      |                                     |                   |                   |                    |                  |   |
|             | С                             |                       |                         | n                |                  |                      |                                     |                   |                   |                    |                  |   |
|             |                               |                       | •                       | ิ กก.            |                  |                      |                                     |                   |                   |                    |                  |   |
|             |                               |                       |                         |                  |                  |                      |                                     |                   |                   |                    |                  |   |
|             |                               |                       |                         |                  |                  |                      |                                     |                   |                   |                    |                  |   |
|             |                               |                       |                         |                  |                  |                      |                                     |                   |                   |                    |                  |   |
|             |                               |                       |                         |                  |                  |                      |                                     |                   |                   |                    |                  | _ |
| P = -       |                               |                       | ( <b>3</b> )            |                  |                  |                      |                                     | ſ                 |                   | 4                  |                  |   |
| ผู่บันทึก   |                               |                       | 0 1                     | าหทึกความคืองการ |                  |                      |                                     |                   | La un la          | 🛄 ຄນ               | lili nami        |   |
|             |                               | 2                     |                         |                  |                  |                      |                                     |                   |                   |                    |                  | _ |
|             |                               |                       |                         |                  |                  |                      |                                     |                   |                   |                    |                  |   |

**ภาพที่ 4.8** หน้าจอการจัดการความต<sup>้</sup>องการลำไย

จากภาพที่ 4.8 แสดงหน้าจอการจัดการความต้องการลำไย เป็นหน้าจอจัดการความต้องการ ลำไยสามารถเพิ่ม ลบ แก้ไขรายละเอียดจัดการความต้องการลำไย น้ำหนักลำไยสด เกรด AA A B C และเวลาที่บันทึก

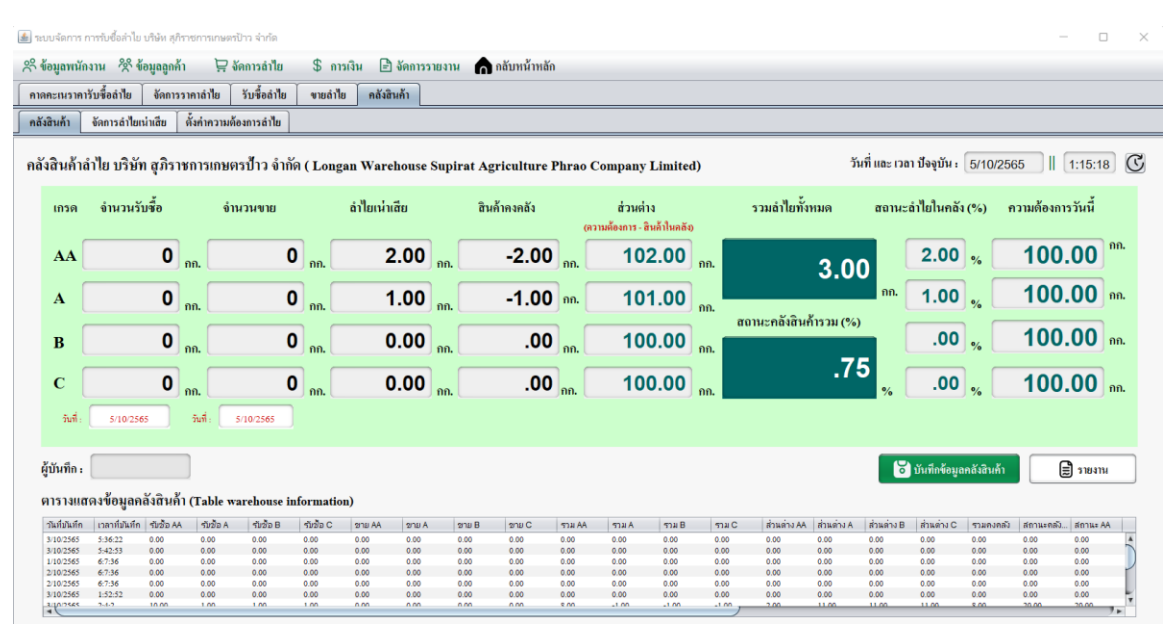

**ภาพที่ 4.9** หน้าจอข้อมูลสินค้าในคลัง

จากภาพที่ 4.9 แสดงหน้าจอข้อมูลสินค้าในคลัง สามารถดูข้อมูลสินค้าในคลังได้ โดยระบุ ปริมาณสินค้าคงคลัง ตามเกรด และแสดงสถานะคลังสินค้าและความต้องการของคลังสินค้า โดยสามารถกำหนดความต้องการของคลังสินค้าได้ โดยเมื่อมีการบันทึกในแต่ละวันหลังปิด การซื้อ/ขาย

| מו הוארכנוחאי שו הספעניוו כעו           | รับชื้อลำไย ขายลำไย                               | คลังสินค้า                    |                                              |                      |                      |                      |                       |                                      |
|-----------------------------------------|---------------------------------------------------|-------------------------------|----------------------------------------------|----------------------|----------------------|----------------------|-----------------------|--------------------------------------|
| การ <mark>จัดการราคารับซื้อ</mark> ลำไย | (Longan Price Manage                              | ement)                        |                                              |                      |                      |                      |                       |                                      |
|                                         |                                                   |                               |                                              |                      | _                    |                      |                       |                                      |
|                                         |                                                   | ค้นทาข้อมูลการตั้งรา          | คา วันที่: 5/10/256<br>อ้ายป่ายางขั้นและ (5) | 15 คัน               | 97365                |                      |                       |                                      |
| vi v ruppro                             |                                                   |                               | W 200 HUT 12 (2                              | NINCE DICK, ISH 01/1 | 0/2303               |                      |                       |                                      |
| าหท และ เวลา บองุบน : 0/10/206          | 5 [[ 1:15:18]                                     | ตารางแสดงข้อ<br>วันที่สังราคา | มูลการตั้งราคา รับชื่อ<br>เวลาที่ตั้งราคา    | / ขายถ้าไย (Table sl | howing price setting | g information for bu | iying / selling longa | 1)<br>ມີພັສາຄາ                       |
| การตั้งราคารับซื้อลำไย (Set             | ting the purchase price for le                    | ongan) 4/10/2565<br>4/10/2565 | 6:51:42<br>6:51:55                           | 11.38                | 5.12                 | 4.00                 | 2.62                  | ขาควี มั่งควิสุข<br>ขาควี มั่งควิสุข |
| เกรดสำไย (grade)                        | ราคา / กิโลกรัม (Price / kg.)                     | 410/2565<br>29/9/2565         | 9:52:40<br>6:43:48                           | 11.38<br>20.00       | 5.12<br>15.00        | 4.00<br>8.00         | 2.62<br>2.00          | ขาดปี มั่งคปัญข<br>มนอุทัย วิโสภา    |
| AA                                      | 11.38 אווע                                        |                               |                                              |                      |                      |                      |                       |                                      |
| ٨                                       | 5 12                                              |                               |                                              |                      |                      |                      |                       |                                      |
| -                                       | 0.12                                              |                               |                                              |                      |                      |                      |                       |                                      |
|                                         | 4.00 um                                           |                               |                                              |                      |                      |                      |                       |                                      |
| в                                       |                                                   |                               |                                              |                      |                      |                      |                       |                                      |
| B<br>C                                  | 2.62 um                                           |                               |                                              |                      |                      |                      |                       |                                      |
| B<br>C                                  | 2.62 บาท<br>เกาทั้งต้นบางากการกาศกะเนราการับชื่อง | า่าสุด                        |                                              |                      |                      |                      |                       |                                      |

**ภาพที่ 4.10** หน้าจอการตั้งราคาขายลำไยและรับซื้อ

จากภาพที่ 4.10 แสดงหน้าจอการตั้งราคาการขายลำไยและรับซื้อ เป็นหน้าจอการตั้งราคาการ ขายลำไย และรับซื้อ สามารถบันทึก แก้ไข ลบรายละเอียดราคาการขายและรับซื้อ ตามเกรด ของราคาลำไยแต่ละเกรด AA A B C และเวลาที่บันทึก

| 🏄 ສນເ  | เจ้ดการ การรับซื้อล่ | าไข บริษัท สุกิราชการเกษต             | รป้าว จำกัด                                  |                                                |                                                        |                                        |                                                 |                   | - D X             |
|--------|----------------------|---------------------------------------|----------------------------------------------|------------------------------------------------|--------------------------------------------------------|----------------------------------------|-------------------------------------------------|-------------------|-------------------|
| ×~ 40  | มูลพนักงาน 🖇         | 🖁 ข้อมูลลูกค้า 🛛 😭                    | จัดการถำไย 🗧                                 | 🖇 การเงิน 📄 จัดการรายง                         | าน 🍙 กลับหน้าหลัก                                      |                                        |                                                 |                   |                   |
| ซ้อมูล | เรายรับ - รายจ่าย    | ข้อมูลกำไร - ขาดทุน                   | ]                                            |                                                |                                                        |                                        |                                                 |                   |                   |
| จั     | ดการข้อมลรา          | ยรับ - รายจ่าย (Mana                  | ge Income - Ex                               | pense Data)                                    |                                                        |                                        |                                                 |                   |                   |
|        |                      | F                                     |                                              |                                                |                                                        |                                        |                                                 |                   |                   |
|        |                      | ทหหาขอมูลรายรม - รา                   | องาอ วันที่:                                 | 5/10/2565                                      | ค้นหา                                                  |                                        | สมส์ สมสัน . ธนุการคร                           |                   | 🔽 บันทึก          |
| _      |                      |                                       |                                              | ด้วอย่างการค้นหา : (วัน/เดือน/ปี พ             | เส) เช่น 01/10/2565                                    |                                        | สมมายสมุณ 1. เอาเอเรอเออ                        | รายละเอียดการเงิน |                   |
| 4      | สการเงิน             | 27/9/2565<br>2565-09-17<br>2565-09-17 | ช่วงรายการ<br>k<br>ค่าน้ำบัน<br>ค่าเข้าไกล้ง | มระเคทการเงิน<br>รายข้าย<br>รายข้าย<br>รายข้าย | รามละเอ็มด<br>k<br>จำยุคำน้ำมัน<br>ปลอแห่ว โลดัเสินด้ว | блилшЭн<br>1.00<br>5000.00<br>15000.00 | มูมในทีก<br>มนถูงโย วิโสภา<br>มนถูงโย<br>มนกงโน | หมายเฉขวายกาว :   | 3                 |
|        |                      | 2505 05 17                            |                                              | 1010                                           | 2000010000000                                          | 13000.00                               |                                                 | ຈື່ອວານກາວ:       |                   |
|        |                      |                                       |                                              |                                                |                                                        |                                        |                                                 | ประเภท :          | ⊛ รายรับ ⊃รายจ่าย |
|        |                      |                                       |                                              |                                                |                                                        |                                        |                                                 | รายละเอียด :      |                   |
|        |                      |                                       |                                              |                                                |                                                        |                                        |                                                 | จำนวนเงินสุทธิ :  | 0.00 um.          |
|        |                      |                                       |                                              |                                                |                                                        |                                        |                                                 | ผู้บันทึก :       | (มนฤทัย วิโสกา    |
|        |                      |                                       |                                              |                                                |                                                        |                                        |                                                 | C Juliu           | 🕼 แก้ไข 🗊 อบ      |

# **ภาพที่ 4.11** หน้าจอข้อมูลการเงิน

จากภาพที่ 4.11 แสดงหน้าจอข้อมูลการเงิน สามารถจัดการการเงินได้ โดยสามารถ เพิ่ม ลบ แก้ไข ค้นหารายละเอียด รหัสการเงิน รหัสค่าใช้จ่าย ประเภทการเงิน รวมการเงิน

| รมูลพนกง<br>กรายรับ - ร             | ายจ่าย                       | อมอกำไร - ขาดท                | H UMITIA                      | 10 4                       | ) 111314H E                | ANU 133 IO                    |                                                 | an                         |                         |                         |                         |                      |                                  |                               |                               |                               |                                  |                     |                                           |
|-------------------------------------|------------------------------|-------------------------------|-------------------------------|----------------------------|----------------------------|-------------------------------|-------------------------------------------------|----------------------------|-------------------------|-------------------------|-------------------------|----------------------|----------------------------------|-------------------------------|-------------------------------|-------------------------------|----------------------------------|---------------------|-------------------------------------------|
| ้อมูลกำไ                            | ร - ขาดทุน                   | (Profit - Los                 | s data)                       |                            | ń                          | นหาข้อมูลก่                   | าไร-ขาดทุน วันที่:                              | 15/10/2<br>#2001er         | 2565                    | ค้นหา<br>ปีพ.ศ.) เช่น o | 1/10/2565               |                      |                                  | วัน                           | ที่ และ เวลา ปัจ              | ฎบัน: 15/                     | 10/2565                          | 11:31               | :10                                       |
| กรดลำไย                             | ยอดรับ                       | เชื้อรวมสทธิวันท่             | Ĭ                             | ยอดขา                      | ยรวมสทธิวันนี้             |                               | ส่วนเน่าเสียของวันนี้                           |                            | รวมราย                  | เว้ป (Income            | )                       |                      | ยอดรับขึ้อ                       | ວວນສຸກຮີ (T                   | otal)                         | สรุปยะ                        | วดกำไร - ขาด                     | ทุษ (Profit -       | Loss)                                     |
| AA                                  |                              |                               | 0 חונו                        |                            | . (                        | חוע 🕽                         | 0.00                                            | บาท                        |                         |                         | 0                       |                      |                                  |                               | .00                           |                               |                                  | .0                  | 00                                        |
| А                                   |                              |                               | 0 <sub>1111</sub>             |                            | (                          | חוע <b>כ</b>                  | 0.00                                            | บาท                        |                         |                         |                         | บาท                  |                                  |                               | ບ<br>                         | 191                           |                                  |                     | ווע                                       |
| в                                   |                              |                               | 0 חונ                         |                            | (                          | ) <sub>נווע</sub>             | 0.00                                            | บาท                        | รวมราย                  | ງຈຳຢ (Expe              | 15e)                    |                      | 80MA 181                         | ามถุทธ (1 a                   | otal)                         |                               | สรุปสถาน                         | z (Status)          |                                           |
| С                                   |                              |                               | 0 <sub>עוע</sub>              |                            | (                          | ) <sub>עווע</sub>             | 0.00                                            | บาท                        |                         |                         | 0                       | บาท                  |                                  |                               | .00                           | าท                            | เท่าเ                            | กุน                 |                                           |
| 6                                   | บันทึก                       | Ē ň                           | ันทา / พิมท์:                 | เายงาน ดาม                 | ช่วงเวลา                   |                               |                                                 |                            |                         |                         |                         |                      |                                  |                               |                               |                               | ผู้บันทึก                        | ชาควี มั่ง          | กวีสุข                                    |
| าันที่                              | เวลา                         | ามัช AA                       | าัมข้อ A                      | กับชื่อ B                  | าัมช้อ C                   | AA ערפ                        | รามA ราม₿                                       | ซาม C                      | เน่าเสีย AA             | เน่าเสีย A              | เพ่าเพีย B              | เน่าเสีย C           | รามรับ                           | รามอ่าม                       | ມລະກັນນີ້ລາ.                  | มาตขามร่วม                    | กำไร-ชาตมุ                       | สถาละกำไร           | សូវរ៉ុងអឺព                                |
| 17/9/2565<br>27/9/2565<br>27/9/2565 | 4:41:21<br>4:54:7<br>4:55:30 | 2759.00<br>2759.00<br>2759.00 | 1214.00<br>1214.00<br>1214.00 | 463.00<br>468.00<br>468.00 | 162.00<br>162.00<br>162.00 | 1233.00<br>1233.00<br>1233.00 | 820.50 355.00<br>820.50 355.00<br>820.50 355.00 | 304.00<br>304.00<br>304.00 | 77.50<br>77.50<br>77.50 | 37.50<br>37.50<br>37.50 | 15.00<br>15.00<br>15.00 | 7.50<br>7.50<br>7.50 | 15000.00<br>15000.00<br>15000.00 | 5000.00<br>5002.00<br>5057.00 | 4603.00<br>4603.00<br>4603.00 | 2712.50<br>2712.50<br>2712.50 | 11753.00<br>11751.00<br>11696.00 | ການ<br>ກຳໃນ<br>ກຳໃນ | มนตุท่อวิไส<br>มนตุท้อวิไส<br>มนตุท้อวิไส |
| 2/19/2000                           | *:33:30                      | 2739.00                       | 1214/0                        | +00.00                     | 102.00                     | 1233.00                       | 020.7V 355.00                                   | 304.00                     | 77.50                   | ar.a0                   | 13.00                   | 1.30                 | 13000.00                         | 3037.00                       | 4003.00                       | 2/12:50                       | 11096.00                         |                     | Mag                                       |

**ภาพที่ 4.12** หน้าจอข้อมูลกำไร-ขาดทุน

จากภาพที่ 4.12 แสดงหน้าจอข้อมูลกำไร-ขาดทุน สามารถจัดการข้อมูลกำไร-ขาดทุนได้ โดย สามารถ บันทึก ค้นหารายละเอียดข้อมูลกำไร-ขาดทุน เช่น รวมรายรับ รวมรายจ่าย สรุปยอด กำไร-ขาดทุน และสรุปสถานะ เป็นต้น

| SUPHIRAT                                   |                                                | ใบเสร็จรับซื้อ                                       | ວລຳໄຍ                                       | รหัสรับชื้อถ้าไย : 20<br>วันที่ทำการรับชื้อ :<br>เวลาที่ทำการรับชื้อ : | 022091040<br>5/10/2565<br>: 2:5:12 |
|--------------------------------------------|------------------------------------------------|------------------------------------------------------|---------------------------------------------|------------------------------------------------------------------------|------------------------------------|
| รหัสถูกค้า: 10004<br>ที่อยู่บ้านเลขที่: 22 | ชื่อ-นามสกุล:อรพิญ วิกัน<br>2 ชอย/ตรอก:6 หมู่: | <b>เบอร์โทร:</b> 06120562<br>3 <b>ดำบล:</b> เสาธงหิน | 02 เลขประจำตัวประชาชน<br>อำเภอ:บางใหญ่ จังห | : 1501101118800<br>วัด:นนทบุรี รหัสไปรษณี                              | ຍ <b>໌:</b> 11140                  |
| ຄຳດັບ                                      | รายการ                                         | จำนวณน้ำหนัก / กก.                                   | ราคาฉำไย / กก.                              | 203                                                                    | มสุทธิ                             |
| 1                                          | ถำไย เกรด AA                                   | 10.00                                                | 11.38                                       | 1                                                                      | 113.80                             |
| 2                                          | ถำไย เกรด A                                    | 10.00                                                | 5.12                                        |                                                                        | 51.20                              |
| 3                                          | ถำไย เกรด B                                    | 10.00                                                | 4.00                                        |                                                                        | 40.00                              |
| 4                                          | ลำไย เกรด C                                    | 10.00                                                | 2.62                                        |                                                                        | 26.20                              |
|                                            | น้ำหนักรวม                                     | 40.00                                                | nn.                                         | รวมรับสุทธิ 2                                                          | 31.20 บาท                          |
| บริษัท ธุภิราชการเกษตรป้า:                 | จำกัก ที่อยู่ 272 คำบลแม่ปั้จ อำเภอพร้ำ        | ว จังหวัดเชียงใหม่ so 190                            |                                             | ชาตรี มั่งศรี<br>ผู้ออกไปเลา                                           | สุข<br>ร <b>็จ</b>                 |

**ภาพที่ 4.13** หน้าจอการออกใบเสร็จการรับซื้อลำไย

จากภาพที่ 4.13 หน้าจอการออกใบเสร็จการรับซื้อลำไย ประกอบไปด้วย รายละเอียดการรับ ซื้อ รหัสการรับซื้อ รหัสลูกค้า รหัสสินค้า น้ำหนักลำไยสด ราคารับซื้อ/กก. ราคารวม เวลาที่

|     | SUPHIRAT                                             |                                              | ใบเสร็จขาย                                                             | ยลำไย                                    | รทัลข<br>วันที่ท่<br>เวลาที่            | <b>ายลำไย: 202209200</b><br>ใการขาย: 5/10/256:<br>ทำการขาย: 2:5:12 | <b>19</b><br>5 |
|-----|------------------------------------------------------|----------------------------------------------|------------------------------------------------------------------------|------------------------------------------|-----------------------------------------|--------------------------------------------------------------------|----------------|
|     | รหัสลูกค้ำ: 10018<br>ซอย/ครอก: 6                     | ชื่อ-นามสกุละเกวอิน<br>หมู่: 3 ดำบล:         | ศรีจันท <b>เบอร์โทร:</b> 061205620<br>หลักฟ้า <mark>อำเภอ:</mark> ไชโย | 02 เลขประจำดัวประชาข<br>จังหวัด: อ่างทอง | น : 1532045621354<br>รหัสไปรษณีย์ : 141 | ที่อยู่บ้านเลขที่: 22<br>40                                        | 2              |
|     | <br>ຄຳດັບ                                            | รายการ                                       | จำนวณน้ำหนัก / กก.                                                     | ราคาลำไย / กก.                           |                                         | รวมสุทธิ                                                           | -              |
|     | 1                                                    | ลำไย เกรด AA                                 | 3.00                                                                   | 13.00                                    |                                         | 39.00                                                              | -              |
|     | 2                                                    | ถำไย เกรด A                                  | 4.00                                                                   | 8.00                                     |                                         | 32.00                                                              |                |
|     | 3                                                    | ลำไย เกรด B                                  | 5.00                                                                   | 6.00                                     |                                         | 30.00                                                              |                |
|     | 4                                                    | ลำไย เกรด C                                  | 6.00                                                                   | 3.00                                     |                                         | 18.00                                                              |                |
|     |                                                      | น้ำห                                         | นักรวม 18.00 กก.                                                       |                                          | รวมรับสุทธิ                             | 119.00 U                                                           |                |
|     |                                                      |                                              |                                                                        |                                          |                                         | ชาตรี มั่งศรีสุข<br>ผู้ออกใบเสร็จ                                  |                |
| บรี | ษท สุภิราชการเกษตรบ้าว จ<br>รศัพท์ด-5325-7111เฟกซ์อ- | าักัด ที่อยู่ 272 ตำบลแม่ปั้ง ฮ<br>5325-7365 | ำเภอพร้าว จังหวัดเชียงใหม่ 50190                                       |                                          |                                         |                                                                    |                |

**ภาพที่ 4.14** หน<sup>้</sup>าจอการออกใบเสร็จการขายลำไย

จากภาพที่ 4.14 หน้าจอการออกใบเสร็จการขายลำไย ประกอบไปด้วย รายละเอียดการขาย รหัสการขายรับซื้อ รหัสลูกค้า รหัสสินค้า น้ำหนักลำไยสด ราคาขาย/กก. ราคารวม เวลาที่ บันทึก

|                                                                                                    | ระบบจัดการ  | การรับซื้อล่าไข | บริษัท สุกิร | ารชการแกษ | ພດກປ້າວ ຈຳກັດ   |          |              |                  |              |               |                |              |          |             |           |              |              |             |             |           | >         |
|----------------------------------------------------------------------------------------------------|-------------|-----------------|--------------|-----------|-----------------|----------|--------------|------------------|--------------|---------------|----------------|--------------|----------|-------------|-----------|--------------|--------------|-------------|-------------|-----------|-----------|
| มละแอกามทับซึ่งสำหั<br>พัฒนา ของาน<br>สังสินทั่งสำประเทศ<br>สังสินทั่งสำประเทศ<br>สังสินทั่งสำประเทศ<br>สังสินทั่งสำประเทศ<br>สังสินทั่งสำประเทศ<br>สังสินทั่งสำประเทศ<br>สังสินทั่งสำประเทศ<br>สังสินทั่งสำประเทศ<br>สังสินทั่งสาม<br>สังสินทั่งสาม<br>สังสาม<br>สังสินทั่งสาม<br>สังสินทั่งสาม<br>สังสินที่สาม<br>สังสินทั่งสาม<br>สังสาม<br>สังสินทั่งสาม<br>สังสาม<br>สังสินที่สาม<br>สังสินที่สาม<br>สังสาม<br>สังสานที่สาม<br>สังสาม<br>สังสาม<br>สังสาม<br>สังสาม<br>สังสาม<br>สังสานที่สาม<br>สังสาม<br>สังสาม | ข้อมูลพนั   | กงาน 🎊 🕯        | อมูลลูกค้า   | ı F       | 🖓 จัดการถำใย    | \$ 111   | มงิน 🖹 จัดกา | รรายงาน          | กลับหน้าห    | ăn            |                |              |          |             |           |              |              |             |             |           |           |
| มัสมินที่ โดการสำหน่านั้น   หักรรสำหน่านั้น   หักรรสำหน่านั้น   หักรรสำหน่านั้น     มังสินที่ได้ โดการสำหน่านั้น   ทั่งการสำหน่านั้น   มันที่ และ เวลา ปัจจุบัน :   5/102565 ]]   4.5022     เกรด จำนามรับชื่อ   จำนามรบบ ขึ้อ   จำนามรบบ ขึ้อ   จำนามรบบ ขึ้อ   จำนามรบบ ขึ้อ   จำนามรบบ ข้อ   จำนามรบบ ข้อ   จำนอ   จำนอ   จำนอ   จำนอ   จำนอ   จำนอ   จำนอ   จำนอ   จำนอ   จำนอ   จำนอ   จำนอ   จำนอ   จำนอ   จำนอ   จำนอ   จำนอ   จำนอ   จำนอ   จำนอ   จำนอ   จำนอ   จำนอ   จำนอ   จำนอ   จำนอ   จำนอ   จำนอ   จำนอ   จำนอ  จำนอ   จำนอ                                                                                                    | าลคะเพราก   | าวับชื่อลำไข    | ขัดการร      | ราคาลำไข  | วับชื้อล่าไข    | งายลำไข  | กลังสินค้า   |                  |              |               |                |              |          |             |           |              |              |             |             |           |           |
| และสมสับ<br>ส่งสันกับสำปัย บารับที่ สุวิรารการแปษตาป้าว จำกัด (Longan Warehouse Supirat Agriculture Phrao Company Limited)   รับที่ และ เวลา ปัจจุบัน ( 5/102565 ]   ( 4:5022)     แกรด จำนวนรับที่ข้ จำนวนขม   ดำไขเป็นที่มี   ดำไขเป็นที่ เริ่าไป   รับที่ และ เวลา ปัจจุบัน ( 5/102565 ]   ( 4:5022)     แกรด จำนวนรับที่ข้ จำนวนขม   ดำไขเป็นที่มี   ดำไขเป็นที่ เริ่าไป   รายถ่าไขทั่งหมด   ตองแระถ่าไปปนกติร์ (ร.) กวนต้องการับนี้     AA   11.00 ก.   3.00 ก.   0.00 ก.   รายงามสรุปขอดกลังมีหล้า<br>( คราะกรุประสงสโมน์)   รายสายสรุปขอดกลังมีหล้า<br>เป็นที่ เราะกรุประสงสโมน์)   รายสายสรุปขอดกลังมีหล้า<br>( 00 ร.)   0.00 ร.)   100.00 ก.     A   11.00 ก.   6.00 ก.   0.00 ก.   รายงามสรุปขอดกลังมีหล้า<br>( รายระสงสโมน์)   .00 ร.)   50.00 ก.     B   11.00 ก.   6.00 ก.   0.00 ก.   .00 ก.   .00 ร.)   .00 ร.)   .00 ร.)   .00 ร.)   .00 ร.)   .00 ร.)   .00 ร.)   .00 ร.)   .00 ร.)   .00 ร.)   .00 ร.)   .00 ร.)   .00 ร.)   .00 ร.)   .00 ร.)   .00 ร.)   .00 ร.)   .00 ร.)   .00 ร.)   .00 ร.)   .00 ร.)   .00 ร.)   .00 ร.)   .00 ร.)   .00 ร.)   .00 ร.)   .00 ร.)   .00 ร.)                                                                                                    | x.2         | Kronedallen     | indu Ì       | Žudnom    | ul and a second |          |              |                  |              |               |                |              |          |             |           |              |              |             |             |           | _         |
| นังสันห้าเล่าไข เวิรัท สุภารการการการการการการการการการการการการกา                                                                                                    | uvu umi     | WIITTATION      | *#40         | MARIN 11  | INMONITING      | _        |              |                  |              |               |                |              | _        |             |           |              |              |             |             |           | -         |
| เกลด   รำบวนวันขึ้ง   รำบวนของ   ลำไอบน้ำเอีย   สำนักง   สามการบันสั่ง     AA   11.00   nn   3.00   nn   0.00   ns   100.00   ns     AA   11.00   nn   4.00   nn   0.00   ns   100.00   ns     A   11.00   nn   5.00   nn   0.00   ns   100.00   ns     B   11.00   nn   5.00   nn   0.00   ns   500.00   ns     C   11.00   nn   6.00   nn   0.00   ns   500.00   ns     Statistic   statistic   statis   statistic                                                                                                    | ลังสินค้า   | ลำไย บริษัท     | เ สุภิรา     | ชการเก    | ษตรป้าว จำกัด   | ) ( Long | an Warehous  | e Supira         | t Agricultur | e Phrao (     | Company        | Limited)     |          |             | ວັກ       | มที่ และ เวล | า ปัจจุบัน : | 5/10/25     | 65    [     | 4:50:22   | C         |
| AA   11.00   a.   0.00   a.   100.00   a.     A 11.00   a.   0.00   a.   0.00   a.   100.00   a.     B   11.00   a.   5.00   a.   0.00   a.   0.00   a.   80.000   a.     C   11.00   a.   6.00   a.   0.00   a.   500.00   a.     Storiesteers   a.   storiesteers   a.   a.   a.   a.   a.   a.   a.   a.   a.   a.   a.   a.   a.   a.   a.   a.   a.   a.   a.   a.   a.   a.   a.   a.   a.   a.   a.   a.   a.   a.   a.   a.   a.   a.   a.   a.   a.   a.   a.   a.   a.   a.   a.   a.   a.   a.   a.   a.   a.   a.   a.   a.   a.   a.   a.   a.   a.<                                                                                                    | เกรด        | จำนวนรับ        | เชื้อ        |           | จำนวนขาย        |          | ลำไยเน่าเสีย |                  | สินค้าคงคลัง |               | ส่วนต่         | 14           |          | รวมถำไยทั้ง | หมด       | สถานะเ       | ม่าไยในคลัง  | 1(%) 1      | ความด้องกาะ | งวันนี้   |           |
| AA 11.00 n. 3.00 n. 0.00 n. 0.00 n.   A 11.00 n. 4.00 n. 0.00 n. 0.00 n. 0.00 n.   B 11.00 n. 5.00 n. 0.00 n. 0.00 n. 0.00 n. 0.00 n.   C 11.00 n. 6.00 n. 0.00 n. 0.00 n. 0.00 n. 0.00 n.   bit int is used in the state int is used in the state int                                                                                                    |             |                 |              |           |                 |          |              |                  | 🌆 รายงานสุ   | ปขอดคลังสิน   | é).            |              | $\times$ |             |           | _            |              | _           |             |           |           |
| A 11.00 m. 4.00 m. 0.00 m. 0.00                                                                                                    | AA          | 11              | .00          |           | 3.00            |          | 0.0          | ) [              |              |               |                |              |          |             | •         |              | .00          | %           | 100.        | 00 "      | <b>A.</b> |
| A 11.00 nn. 4.00 nn 0.00 nn<br>B 11.00 nn. 5.00 nn 0.00 nn<br>C 11.00 nn. 6.00 nn 0.00 nn<br>bit stores<br>the instruction function of the instruction of the instruction of                                                                                                    |             |                 | _            |           |                 |          |              |                  | รายงาน       | สรุปยอด       | เคลังสินค้     | 1            |          |             | .0        |              | _            |             | -           |           |           |
| B   11.00 m.   5.00 m.   0.00 m.   50.00 m.   0.00 m.   0                                                                                                    | Α           | 11              | .00          | กก.       | 4.00            | กก.      | 0.00         | ) <sub>กก.</sub> | τ.           |               |                |              |          |             |           | nn.          | .00          | %           | 80.         | 00 ni     | £.        |
| B 11.00 m. 5.00 m. 0.00 m.<br>C 11.00 m. 6.00 m. 0.00 m.<br>Sit stozes sit stozes sit stozes sit stozes sit stojet stojet s                                                                                                    |             |                 |              |           |                 |          |              |                  |              | แต่วันที่ : 5 | 10/2565        |              |          | านะคลังสิน  | ້ຳรวม (%) | )            |              |             | 50          | 00        |           |
| C 11.00 m. 6.00 m. 0.00 m. 0.00 m.                                                                                                    | в           | 11              | .00          | nn.       | 5.00            | กก.      | 0.00         | ) <sub>nn.</sub> |              | ถึงวันที่ : 5 | 10/2565        |              |          |             |           | l            | .00          | %           | 50.         | 00 กก     | r.        |
| Кай   5102565   Кай   5102565   Кай   5102565 <t< td=""><td>с</td><td>11</td><td>00</td><td></td><td>6.00</td><td></td><td>0.00</td><td></td><td>ด้วอย่</td><td>างการศึมหาะเ</td><td>(วันเดือน/ปี พ</td><td>ส)เช่นอา/เอ/</td><td>565</td><td></td><td>.0</td><td>0</td><td>.00</td><td></td><td>60</td><td>00 ~</td><td></td></t<>                                                                                                    | с           | 11              | 00           |           | 6.00            |          | 0.00         |                  | ด้วอย่       | างการศึมหาะเ  | (วันเดือน/ปี พ | ส)เช่นอา/เอ/ | 565      |             | .0        | 0            | .00          |             | 60          | 00 ~      |           |
| λή   S102461   λή   S102461   λή   λή   S102461   λή   λή   S102461   λή   λή   S102461   λή   λή   N   S102461   λή   λή                                                                                                    |             |                 |              | nn. 🔄     | 0.00            | ] ຄຄ. 🔄  | 0.00         | ຄຄ               |              | 🖻 ŵ           | มพ์รายงา       | н            |          |             |           | <b>%</b> (   |              | /%          | 00.         | 00 11     |           |
| Children   Trid Suffer   「Windowsgen& Statuting   「Windowsgen& Statuting   Windowsgen& Statuting   Windowsgen& Statuting   Windowsgen& Statuting   Windowsgen& Statuting   Windowsgen                                                                                                    | วันที่:     | 5/10/256        | 5            | วันที่:   | 5/10/2565       |          |              |                  |              |               |                |              |          |             |           |              |              |             |             |           |           |
|                                                                                                    |             |                 |              |           |                 |          |              |                  |              | líí           | แผนภูมิ        |              |          |             |           | _            |              |             |             |           |           |
| 91313UID91¥ÖQQañÅxÖbuÅ1 (fåble warchouse information)   Task   11.4   11.4   11.4   11.4   11.4   11.4   11.4   11.4   11.4   11.4   11.4   11.4   11.4   11.4   11.4   11.4   11.4   11.4   11.4   11.4   11.4   11.4   11.4   11.4   11.4   11.4   11.4   11.4   11.4   11.4   11.4   11.4   11.4   11.4   11.4   11.4   11.4   11.4   11.4   11.4   11.4   11.4   11.4   11.4   11.4   11.4   11.4   11.4   11.4   11.4   11.4   11.4   11.4   11.4   11.4   11.4   11.4   11.4   11.4   11.4   11.4   11.4   11.4   11.4   11.4   11.4   11.4   11.4   11.4   11.4   11.4   11.4   11.4   11.4   11.4   11.4   11.4   11.4   11.4   11.4   11.4   11.4   11.4   11.4   11.4   11.4   11.4   11.4                                                                                                    | ผู้บันทึก : | ชาควี มั่งควิสุ |              |           |                 |          |              |                  |              |               |                |              |          |             |           | 8            | บันทึกข้อมูล | าคลังสินค้า |             | วายงาน    |           |
| Multiful full   Multiful full   Multiful                                                                                                    | ตารางม      | รดงขักมอก       | ดังสินค้า    | 1 (Table  | warehouse in    | formatio | n)           |                  |              |               |                |              |          |             |           | _            |              |             |             |           | _         |
| 19/3545   5452   600   600   600   600   600   600   600   600   600   600   600   600   600   600   600   600   600   600   600   600   600   600   600   600   600   600   600   600   600   600   600   600   600   600   600   600   600   600   600   600   600   600   600   600   600   600   600   600   600   600   600   600   600   600   600   600   600   600   600   600   600   600   600   600   600   600   600   600   600   600   600   600   600   600   600   600   600   600   600   600   600   600   600   600   600   600   600   600   600   600   600   600   600   600   60                                                                                                    | านต่อนต์เ   | เวลาที่มันทึก   | รับชื่อ AA   | านสำน     | A รับช้อ B      | าัมช้อ C | 2010 AA 2011 | A 201            | B 910 C      | STOR AA       | 573#A          | 50a B        | TD # C   | ส่วนต่าง AA | ส่วนต่องA | ส่วนค่าง B   | ສ່ວນທ່ວນ C   | ຮາມຄະດລັງ   | สถานะคลัง   | สักานะ AA |           |
| 1912   142.33   0.00   0.00   0.00   0.00   0.00   0.00   0.00   0.00   0.00   0.00   0.00   0.00   0.00   0.00   0.00   0.00   0.00   0.00   0.00   0.00   0.00   0.00   0.00   0.00   0.00   0.00   0.00   0.00   0.00   0.00   0.00   0.00   0.00   0.00   0.00   0.00   0.00   0.00   0.00   0.00   0.00   0.00   0.00   0.00   0.00   0.00   0.00   0.00   0.00   0.00   0.00   0.00   0.00   0.00   0.00   0.00   0.00   0.00   0.00   0.00   0.00   0.00   0.00   0.00   0.00   0.00   0.00   0.00   0.00   0.00   0.00   0.00   0.00   0.00   0.00   0.00   0.00   0.00   0.00   0.00   0.00   0.00   0.00   0.00   0.00   0.00   0.00   0.00   0.00   0.00   <                                                                                                    | 3/10/2565   | 5:36:22         | 0.00         | 0.00      | 0.00            | 0.00     | 0.00 0.00    | 0.0              | 0.00         | 0.00          | 0.00           | 0.00         | 0.00     | 0.00        | 0.00      | 0.00         | 0.00         | 0.00        | 0.00        | 0.00      | 4         |
| 1402235 6174 000 400 400 400 400 400 400 400 400 4                                                                                                    | 3/10/2565   | 5:42:53         | 0.00         | 0.00      | 0.00            | 0.00     | 0.00 0.0     | 0.0              | 0.00         | 0.00          | 0.00           | 0.00         | 0.00     | 0.00        | 0.00      | 0.00         | 0.00         | 0.00        | 0.00        | 0.00      |           |
| 1012556 51252 000 000 000 000 000 000 000 000 000                                                                                                    | 1/10/2565   | 6:7:36          | 0.00         | 0.00      | 0.00            | 0.00     | 0.00 0.00    | 0.0              | 0.00         | 0.00          | 0.00           | 0.00         | 0.00     | 0.00        | 0.00      | 0.00         | 0.00         | 0.00        | 0.00        | 0.00      | 1         |
|                                                                                                    | 2/10/2565   | 67.36           | 0.00         | 0.00      | 0.00            | 0.00     | 0.00 0.00    | 0.0              | 0.00         | 0.00          | 0.00           | 0.00         | 0.00     | 0.00        | 0.00      | 0.00         | 0.00         | 0.00        | 0.00        | 0.00      | 11        |
|                                                                                                    | 3/10/2565   | 1:52:52         | 0.00         | 0.00      | 0.00            | 0.00     | 0.00 0.0     | 0.0              | 0.00         | 0.00          | 0.00           | 0.00         | 0.00     | 0.00        | 0.00      | 0.00         | 0.00         | 0.00        | 0.00        | 0.00      | 1         |
|                                                                                                    | 340.0565    | 2-4-2           | 10.00        | 1.00      | 1.00            | 1.00     | 0.00 0.00    | 0.0              | 0.00         | 8.00          | -1.00          | -1.00        | -1.00    | 2.00        | 11.00     | 11.00        | 11.00        | 8.00        | 20.00       | 20.00     |           |

**ภาพที่ 4.15** หน้าจอการออกรายงานและแผนภูมิสรุปยอดคลังสินค้า จากภาพที่ 4.15 หน้าจอการออกรายงานและแผนภูมิสรุปยอดคลังสินค้า สามารถกรอกวันที่ที่ ต้องการออกรายงานและกราฟและสามารถพิมพ์ออกมาได้

| 🏄 รายงานแสดงความต้องการของคลังสินค้า |                    |                              |                 |            | _ | • |
|--------------------------------------|--------------------|------------------------------|-----------------|------------|---|---|
|                                      | %                  |                              |                 |            |   |   |
|                                      |                    |                              |                 | _          |   |   |
|                                      | รายงานสร           | ุปยอดคลังสินค้า              |                 |            |   |   |
|                                      | ดั้งแต่วันที่ : 1/ | 10/2565 ถึงวันที่ : 5/10/256 | 5               |            |   |   |
|                                      | เกรดลำไข           | จำนวนสินค้าในคลัง            | ความต้องการคลัง | ส่วนต่าง   |   |   |
|                                      | IN39 AA            | 40.00 nn.                    | 70.00 nn.       | 30.00 nn.  |   |   |
|                                      | 1858 A             | -5.00 nn.                    | 80.00 nn.       | 85.00 nn.  |   |   |
|                                      | រព៌5A B            | -5.00 nn.                    | 90.00 nn.       | 95.00 nn.  |   |   |
|                                      | IRSA C             | -5.00 nn.                    | 100.00 nn.      | 105.00 nn. |   |   |
|                                      |                    |                              |                 |            |   |   |
|                                      | รวม                | 40.00 nn.                    | 340.00 nn.      | 315.00 nn. |   |   |
|                                      |                    |                              |                 |            |   |   |
|                                      |                    |                              |                 |            |   |   |
|                                      |                    |                              |                 |            |   |   |
|                                      |                    |                              |                 |            |   |   |
|                                      |                    |                              |                 |            |   |   |
|                                      |                    |                              |                 |            |   |   |
|                                      |                    |                              |                 |            |   |   |
| 45                                   |                    |                              |                 |            |   | , |

**ภาพที่ 4.16** หน้าจอการออกรายงานสรุปยอดคลังสินค้า จากภาพที่ 4.16 หน้าจอการออกรายงานสรุปยอดคลังสินค้า ประกอบไปด้วย จำนวนสินค้าใน คลังสินค้า ความต้องการคลังสินค้า และส่วนต่าง

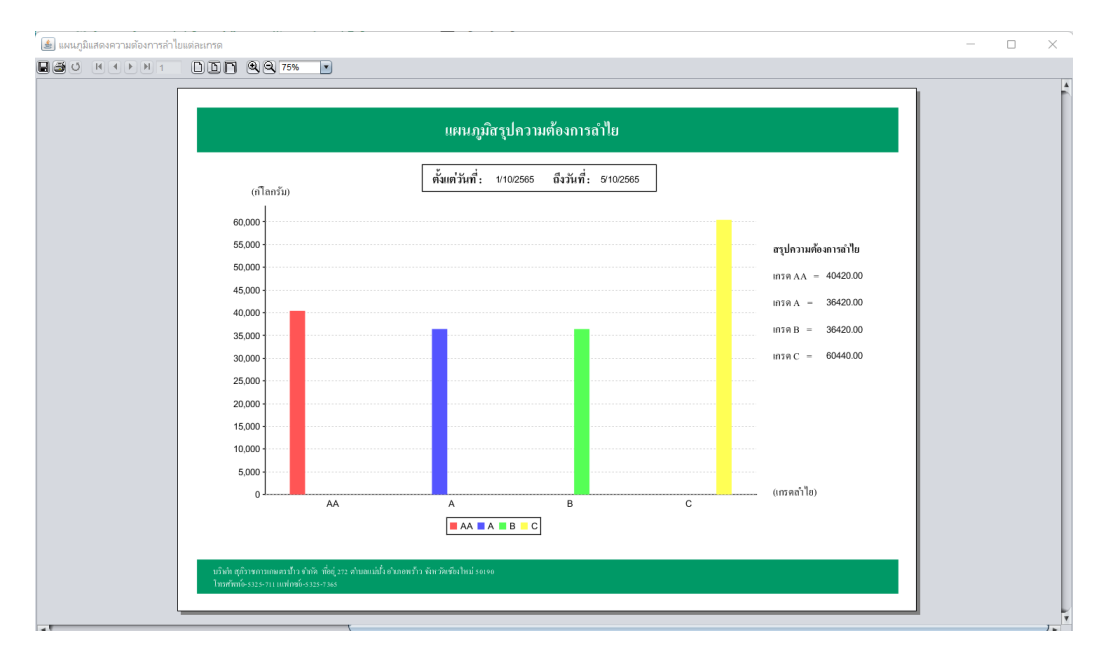

**ภาพที่ 4.17** หน้าจอการออกแผนภูมิสรุปยอดความต้องการลำไยแต่ละเกรดของคลังสินค้า จากภาพที่ 4.17 หน้าจอการออกแผนภูมิสรุปยอดความต้องการลำไยแต่ละเกรดของคลังสินค้า ประกอบไปด้วย ค่าเฉลี่ยความต้องการลำไยแต่ละเกรดของคลังสินค้า

#### 4.2 สรุปผลการประเมินโครงการ

จากผลการดำเนินงานข้างต้น ระบบจัดการ การรับซื้อลำไย บริษัท สุภิราชการเกษตร ป้าว จำกัด สามารถนำไปใช้งานได้จริง สามารถนำไปใช้ในการสนับสนุน การทำงานของผู้ใช้ สามารถออกใบเสร็จการรับซื้อลำไย ใบเสร็จการขายลำไย และสามารถจัดการข้อมูลภายใน ระบบการรับซื้อลำไยได้สะดวกรวดเร็วยิ่งขึ้นรวมถึงมีความถูกต้อง และลดความซ้ำซ้อนโดย ระบบดังกล่าวนี้มีการทำงานอยู่ 2 ระดับคือ

 เจ้าของกิจการ / ผู้จัดการ สามารถเข้าสู่ระบบด้วยชื่อผู้ใช้และรหัสผ่านได้ สามารถ เพิ่ม ลบ แก้ไข ข้อมูลลูกค้า ข้อมูลการรับชื้อลำไย ข้อมูลข้อมูลสินค้าในคลัง ข้อมูลการขาย ข้อมูลการเงิน สามารถออกรายงานสรุปข้อมูลผู้ใช้ระบบ ข้อมูลลูกค้า ข้อมูลการรับซื้อลำไย ข้อมูลสินค้าในคลัง ข้อมูลการขาย และข้อมูลการเงินได้ และสามารถออกใบเสร็จการรับซื้อ ลำไย ใบเสร็จการขายลำไย

 2) พนักงานรับซื้อ สามารถเข้าสู่ระบบด้วยชื่อผู้ใช้และรหัสผ่านได้ สามารถเพิ่ม ลบ แก้ไข ข้อมูลลูกค้า สามารถจัดการข้อมูลการซื้อขายได้ สามารถตรวจสอบข้อมูลสินค้าปัจจุบัน ได้ สามารถจัดการข้อมูลการขายได้ สามารถพิมพ์ใบรายงานการซื้อลำไยได้